## #고사 시간과 EAS 수업 시간이 겹치는 경우, 자동으로 응시 신청됨 (응시 여부로 해당일 수업 출석 인정)

## #1. uDRIMS 로그인 → ① 부속기관 → ② 교육센터 → ③ 영어능력평가 → ④ 영어능력평가신청및결과확인

|                    | 캠퍼크               | ≥ Mª | 물캠퍼스 - | 학번/성명 |      | 9    |           | 학년도  |  | ğ    | 171   | 2호[기 | - |
|--------------------|-------------------|------|--------|-------|------|------|-----------|------|--|------|-------|------|---|
| the sec            | · 영대능력평가신청 및 결과확인 |      |        |       |      |      |           |      |  |      |       |      |   |
|                    | 연도                | 학기   | 시험종류구분 | 시험차수  | 시험일자 | 시험시간 |           | 신청기간 |  | 신청인원 | 제한인원  |      |   |
| ACCESSORY BUILDING |                   | 2학기  | 영머능력평가 | 1     |      |      |           |      |  | 0    | 1,000 |      |   |
| 님                  |                   | 2학기  | 영어능력평가 | 2     |      |      |           |      |  | 0    | 1,000 |      |   |
| 표권한 :<br>조리그에      |                   | 2학기  | 영어능력평가 | 3     |      |      |           |      |  | 0    | 1,000 |      |   |
| 19196.             |                   |      |        |       |      |      |           |      |  |      |       |      |   |
|                    | [건수:3]            |      |        |       |      |      |           |      |  |      |       |      |   |
|                    | 시험차               | 수    | •      | 용시캠퍼스 | 6    | 1    | 신청일시      |      |  |      |       |      |   |
|                    | 고사장               | 3    |        |       |      | -    | 0-2474-00 |      |  |      |       |      |   |
|                    | 저스                |      |        |       | 석차   |      |           |      |  |      |       |      |   |

## 재학생 영어능력평가 신청 매뉴얼(1)

## 재학생 영어능력평가 신청 매뉴얼(2)

| CODINAC                                                         |                    | HOME                                                                                                    | PASSWORD   LOGOUT   |                   |  |  |  |  |  |
|-----------------------------------------------------------------|--------------------|----------------------------------------------------------------------------------------------------|---------------------|-------------------|--|--|--|--|--|
| UDRINIS                                                         | 부속기관               |                                                                                                    |                     |                   |  |  |  |  |  |
| Insquitous Conggus s<br>Renovated Information Management System | 교육센터               | and the second second second second second second second second second second second second second second second |                     |                   |  |  |  |  |  |
| 교육센터                                                            | ○ 영머능력평가신청및결과확인(학생 | ) 부속기관 > 교육센터 > 영머등력평가 >                                                                                         | > 영머능력평가신청및결과확인(학생) | 중화면인쇄 ②도움말 ★즐겨찾기♣ |  |  |  |  |  |
|                                                                 | 캠퍼스 서울캠퍼스 한번       | 컨/성명                                                                                                    | 학년도                 | 학기 20:71 -        |  |  |  |  |  |
|                                                                 | 영머능력평가신청 및 결과확인    | <b>1</b> [ 조회 ]                                                                                                  |                     |                   |  |  |  |  |  |
|                                                                 | 연도 학기 시험종류구분 시험    | 성차수 시험일자 시험시간                                                                                                    | 신청기간                | 신청인원 제한인원         |  |  |  |  |  |
| ACCESSORY BUILDING                                              | 2학기 영어능력평가         | 1                                                                                                    |                     | 0 1,000           |  |  |  |  |  |
|                                                                 | 2학기 영어능력평가 2       | 2                                                                                                    |                     | 0 1,000           |  |  |  |  |  |
| 😵 대표권한                                                          | 2학기 영머능력평가 :       | 3                                                                                                    |                     | 0 1,000           |  |  |  |  |  |
| ● 로그인IP                                                         |                    |                                                                                                    |                     |                   |  |  |  |  |  |
| <b>1</b>                                                        | [건수:3] 3           | (4)                                                                                                    |                     |                   |  |  |  |  |  |
|                                                                 | 시험차수 🔹 응시캠         | 범퍼스 ▼ 신청일시                                                                                                    |                     |                   |  |  |  |  |  |
| τ                                                               | 고사장                |                                                                                                    |                     |                   |  |  |  |  |  |
| <b></b>                                                         | 점수                 | 석차                                                                                                    |                     |                   |  |  |  |  |  |
| a 영어능력평가                                                        |                    |                                                                                                    |                     |                   |  |  |  |  |  |
|                                                                 |                    | 5 1 신청 🛎 취소                                                                                                    |                     |                   |  |  |  |  |  |
|                                                                 |                    |                                                                                                    |                     |                   |  |  |  |  |  |
|                                                                 | #1 ① 'ㅈ히' 크리 그     | 이 지역이고 미 지역과수 후                                                                                                  |                     | '기억감소'(기억이지) 거    |  |  |  |  |  |
|                                                                 | #1. ① 고지 들극 →      | ⓒ 시험철자 옷 시험자구 폭                                                                                                  | [인 구 ⑤ 편약는          | 시험지구 (시험철지) 전     |  |  |  |  |  |
|                                                                 | → @ '으시캐러~         | ㅅ'(서우마 시해) 서태 → ⑤                                                                                                | '시처' 크리             |                   |  |  |  |  |  |
|                                                                 |                    |                                                                                                    |                     |                   |  |  |  |  |  |
|                                                                 |                    |                                                                                                    |                     |                   |  |  |  |  |  |
|                                                                 |                    |                                                                                                    |                     |                   |  |  |  |  |  |
|                                                                 | #2. 시험차수 변경을       | 원할 경우 ③ ~ ⑤ 반복                                                                                                   |                     |                   |  |  |  |  |  |
|                                                                 |                    |                                                                                                    |                     |                   |  |  |  |  |  |